# 皮膚科專科醫師訓練醫院認定線上申請操作步驟

- **1.**網址:<u>http://www.dermateach.org.tw</u> → 點訓練醫院認定→訓練醫院登入
  - 帳號:醫療機構代號
  - 密碼:預設 123456 (可自行修改)

| 首頁           | 關於本會                                  | 學會訊息 | 會員專區       | 臨床指引     | 會訊                                                                                 | 積分認定申請 | 學術活動 | 專科醫師 | 教學訓練 | 訓練醫院認定 | 大眾與媒體 |
|--------------|---------------------------------------|------|------------|----------|------------------------------------------------------------------------------------|--------|------|------|------|--------|-------|
| 訓練醫院認定訓練醫院登入 |                                       |      |            |          | 首頁 / 訓練醫院認定 / 訓練醫院入                                                                |        |      |      |      |        |       |
| 醫院           | R認定基準 derma 帳號:緊疫機構化號                 |      |            |          | <ol> <li>請使用學會通知的 醫院代碼 及 密碼 登入, 登入後可自行修改密碼。</li> <li>忘記密碼者,麻煩請與學會聯絡,謝謝。</li> </ol> |        |      |      |      |        |       |
| 訓練           | □ □ □ □ □ □ □ □ □ □ □ □ □ □ □ □ □ □ □ |      |            |          |                                                                                    |        |      |      |      |        |       |
| 各年度訓練容額公告    |                                       |      | 谷 一 123430 |          |                                                                                    |        |      |      |      |        |       |
| 訓練           | 醫院申請                                  |      |            | <u> </u> |                                                                                    |        |      |      |      |        |       |

### 2.進入訓練醫院基本資料頁面。請填妥資料後→按確認

| 訓練醫院認定                                                                  | 訓練醫院基本資料<br>前線醫院基本資料 |                  |             |     |         |                | 8定 / 訓練醫院基本資料      |              |  |
|-------------------------------------------------------------------------|----------------------|------------------|-------------|-----|---------|----------------|--------------------|--------------|--|
| 醫院認定基準                                                                  |                      |                  |             |     |         |                |                    |              |  |
| 訓練課程基準                                                                  | 基本資料                 | 基本資料             |             |     |         |                |                    |              |  |
| 各年度訓練容額公告                                                               | *醫院名稱                | <b>34</b> 稱 開心醫院 |             |     |         |                |                    |              |  |
| 訓練醫院基本資料                                                                | *醫院簡稱                | 開心醫院             | 開心醫院        |     |         |                |                    |              |  |
| 訓練醫院申請                                                                  | 醫院電話                 | 02-251851        | 02-25185126 |     |         | 醫院傳真           |                    | (02)25185126 |  |
| 醫師異動報備                                                                  | 醫院地址                 | 台北市 🔻            | 信義區         | 110 | XXX     | XXXXXXXXXXXXXX |                    |              |  |
| 〉專任主治醫師                                                                 | 聯絡人資料                |                  |             |     |         |                |                    |              |  |
| 〉住院醫師                                                                   |                      |                  |             |     |         |                |                    |              |  |
| > 新進住院醫師到職                                                              | *姓名                  | <b>¥</b> ¥XXX    |             |     |         | 手機             |                    | 0912345678   |  |
| ▲ 2 年 5 年 美 3 年 5 年 美 3 年 5 年 美 3 年 5 年 5 年 5 年 5 年 5 年 5 年 5 年 5 年 5 年 | 電話                   | (02)25185        | 126         |     |         | 傳真             |                    | (02)25185126 |  |
| 各年度住院醫師名單                                                               | Mail(1)              | XXXXXX           | XX          |     | Mail(2) |                | maywu@derma.org.tw |              |  |
| 訓練醫院登出                                                                  |                      |                  |             |     |         | 確認             |                    |              |  |

## 3.進入訓練醫院申請頁面。請點選『資料查看』

醫師異動報備

| 訓練醫院認定                     | 訓練醫院                   | 首頁 / 訓練醫院認定 / 訓練醫院申請                          |                |      |      |         |  |  |  |
|----------------------------|------------------------|-----------------------------------------------|----------------|------|------|---------|--|--|--|
| 醫院認定基準                     | 開心醫院,您如                | <b>開心醫院</b> ,您好:                              |                |      |      |         |  |  |  |
| 訓練課程基準                     | 1. 請選擇所需提<br>2. 若是尚未出現 | 1.請選擇所需提報年度來進行提報<br>2.若是尚未出現該年度資料,則尚未開始進行提報作業 |                |      |      |         |  |  |  |
| 各年度訓練容額公告                  | 3. 提報作業有時              | 間限制,請於區間內進行                                   | <b>〕</b> 提報動作。 |      |      |         |  |  |  |
| multiple all and 1 Merclas | 年度                     | 提報區間(起)                                       | 提報區間(迄)        | 容額人數 | 目前狀態 |         |  |  |  |
| 訓練醫院基本資料                   | 107                    | 107/05/28                                     | 107/06/30      |      | 提報中  | 資料查看 列印 |  |  |  |
| 訓練醫院甲請                     |                        |                                               |                |      |      |         |  |  |  |

## 4.點選『新增主任資料、新增主持人資料、新增指導醫師』

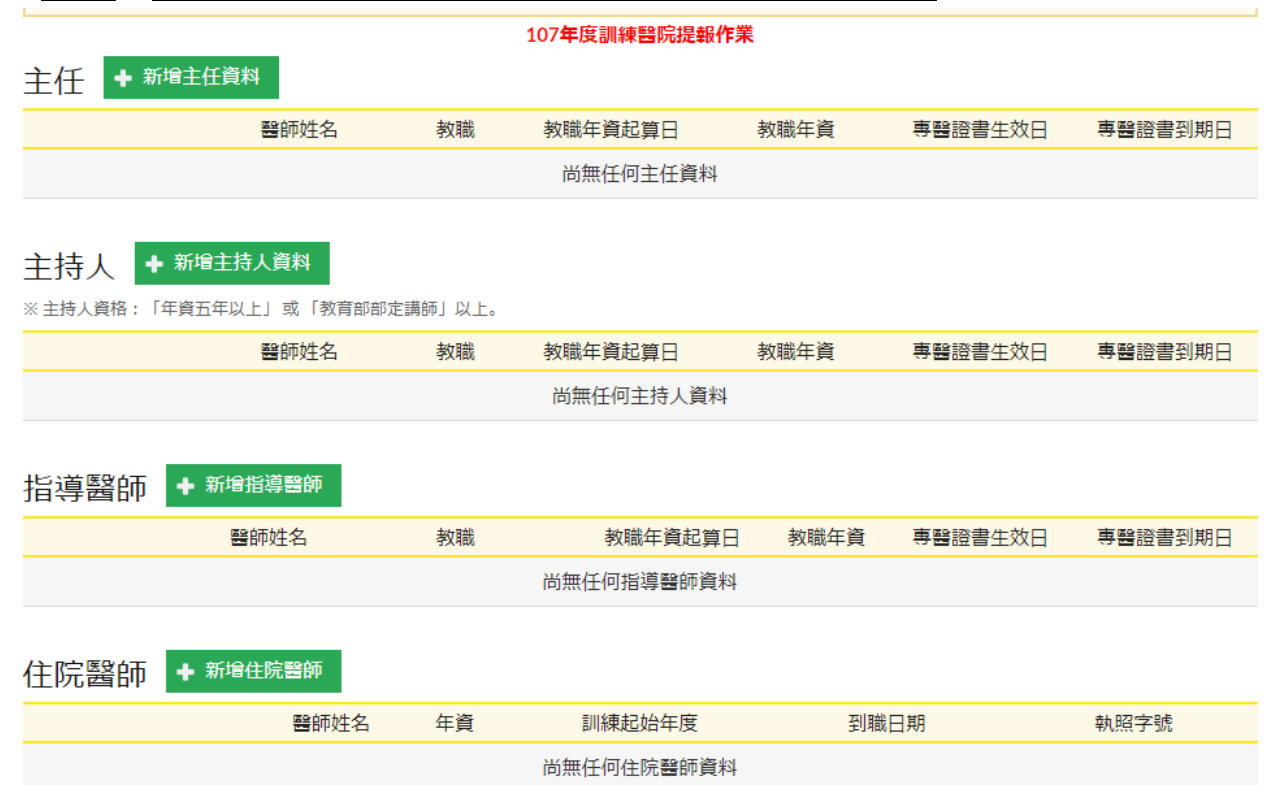

### 填妥資料後→按資料儲存

| 訓練醫院                  | 可直接手             | KEY 入醫師姓              | 首頁 / 訓練醫院認定 / 訓練醫院    |
|-----------------------|------------------|-----------------------|-----------------------|
| 新增項目                  | 主任               |                       |                       |
| * 醫師姓名                | ▼ 會員編號 醫師姓名      | 查無醫師會員資料!             |                       |
| 教職                    |                  | 教職年資起算日               | 民國: 年/ 月              |
| * 教職年資                | ※無教職者,請填寫0       | 執登有效日<br>(民國年/月/日)    | <b>道寫範例:105/06/07</b> |
| * 到職日期<br>(民國年/月/日)   | 直寫範例:105/06/07   |                       | → 可直接手 KEY 日期         |
| *皮專證號                 | 皮專醫字第 號          | * 年資                  |                       |
| *皮專證書生效日<br>(民國年/月/日) | · 填寫範例:105/06/07 | *皮專證書到期日<br>(民國年/月/日) | · 填寫範例:105/06/07      |
|                       | 資料儲存             | 返回上一層                 |                       |

## 若需新增醫師,填畢後直接點選『連續新增』即可

| 訓練醫院                  |                    |                       |        | 首頁 / 訓練醫院認定 / 訓練醫院 |
|-----------------------|--------------------|-----------------------|--------|--------------------|
| 新增項目                  | 指導醫師 ※具專科醫師資格一年以上者 |                       |        |                    |
| * 醫師姓名                | ▼ 會員編號 醫師姓名        |                       |        |                    |
| 教職                    |                    | 教職年資起算日               | 民國: 年/ | 月                  |
| * 教職年資                | ※ 無教職者, 請填寫0       | 執登有效日<br>(民國年/月/日)    |        | 填寫範例:105/06/07     |
| * 到職日期<br>(民國年/月/日)   | · 填寫範例:105/06/07   |                       |        |                    |
| *皮專證號                 | 皮專醫字第 號            | * 年資                  |        |                    |
| *皮專證書生效日<br>(民國年/月/日) | 填寫範例:105/06/07     | *皮專證書到期日<br>(民國年/月/日) |        | 填寫範例:105/06/07     |
|                       | 資料儲存 <b>十</b> 連續   | 新增 返                  | 回上一層   |                    |

## 5.點選『新增住院醫師』

| 住院醫師 | ➡ 新增住院醫師 |    |            |      |      |
|------|----------|----|------------|------|------|
|      | 醫師姓名     | 年資 | 訓練起始年度     | 到職日期 | 執照字號 |
|      |          |    | 尚無任何住院醫師資料 |      |      |

如有新增醫師、填畢後直接點選『連續新增』即可

訓練醫院

首頁 / 訓練醫院認定 / 訓練醫院

| 新增項目                        | 住院醫師                     | *住院醫師姓名                 |                       |
|-----------------------------|--------------------------|-------------------------|-----------------------|
| *醫師證號                       |                          | * 醫師證書發證日期<br>(民國年/月/日) | 重 填寫範例:105/06/07      |
| *畢業學校                       |                          | *畢業年月                   | 填寫範例:100/05           |
| *身分證字號                      |                          |                         |                       |
| *年資                         | T                        | *訓練起始年度                 | <b>•</b>              |
| * 到職日期<br>(民國年/月/日)         | □□  填寫範例:105/06/07 ····· |                         | 可直接手 KEY 日期           |
|                             |                          |                         |                       |
| * 執照字號                      |                          | * 執業執照日期<br>(民國年/月/日)   | <b>填寫範例:105/06/07</b> |
| * 執照字號<br>* 是否完成<br>畢業後一般醫學 | ● 是 ◎ 否                  | * 執業執照日期<br>(民國年/月/日)   | <b>填寫範例:105/06/07</b> |

# 6.填妥『教學場所』、『教學設備』、『長期訂閱』、『優缺點』

| 教學場所                                                                                    |
|-----------------------------------------------------------------------------------------|
| 1 同 專屬門診診間                                                                              |
| 2 同專屬門診治療室                                                                              |
| 3 🔲 討論室(會議室)                                                                            |
| 4 回皮膚科病床                                                                                |
| 5     年     月~     月 住院病患人次共     人次       【每年病患人數須達20人次(含)以上,並於科內留有紀錄供實地訪視委員審查。】        |
| 6     年     月~     年     月院內會診人次共     人次       【院內會診每年300人次(含)以上,並於科內留有紀錄供實地訪視委員審查。】    |
| <ul> <li>7 近三年病理切片【每年須達150例以上,病理破片須保存於科內供實地訪視委員審查。】</li> <li>107年</li> <li>片</li> </ul> |
| 106年 片                                                                                  |
| 105年片                                                                                   |

### 教學設備

| <ol> <li>1 □ 光學顯微鏡(雙人用教學)</li> </ol> |
|--------------------------------------|
| 2 回皮膚鏡                               |
| 3 🔲 伍氏燈                              |
| 4 🗌 紫外線光療設備                          |
| 5 同冷凍治療設備                            |
| 6 ■ 電焼器                              |
| 7 □ 雷射等光電治療儀器                        |
| 8 回照相機                               |
| 9 🛛 幻燈機或投影機                          |
| 10 其它:                               |
| 1.                                   |
| 2.                                   |
| 3.                                   |
| 4.                                   |
| 5.                                   |
|                                      |

## 長期訂閱皮膚科雜誌 + 新增

| 莭 | 1. |  |
|---|----|--|
| Ō | 2. |  |
| 莭 | 3. |  |
| 莭 | 4. |  |
| 莭 | 5. |  |

### 簡短說明貴皮膚科(部)之特色/優點

已填寫0/200字

## 9.請自行下載檔案及上傳檔案,填妥後請點選『資料儲存』

#### 檔案上傳及下載

| 1 訓練醫院送審文件自主檢查表                                        | 上傳 Weekly activity 檔案      | 檔案下載 |
|--------------------------------------------------------|----------------------------|------|
| 2 訓練醫院認定必要條件評核表下載                                      |                            | 檔案下載 |
| 3 Weekly activity 選擇檔案 未選擇任何<br>範例檔 Weekly activity 下載 | <sup>議案</sup> 上傳病理討論簡略一覽檔案 |      |
| 4 病理討論紀錄表 選擇檔案 未選擇任何<br>範例檔病理討論紀錄表下載                   | 當案                         |      |
| 5 病理討論會簡略一覽表下載                                         |                            | 檔案下載 |
| 6 院內及院外門診明細下載                                          |                            | 檔案下載 |
| 7 專任主治醫師週工作表                                           |                            | 檔案下載 |
| 8 每位主治醫師看診診次人數統計表下載                                    |                            | 檔案下載 |
| 9 專任主治醫師訓練強度表試算準則下載                                    | 上傳議怪衣寺怕籣貧科                 | 檔案下載 |
| 10 住院醫師相關口頭報告一覽表下載選<br>範例檔住院醫師口頭報告一覽表下載                | <b>澤福</b> 案   未選擇任何檔案      |      |
| 11 認定自評表下載                                             |                            | 檔案下載 |
| 12 認定評核表下載                                             |                            | 檔案下載 |
|                                                        | 資料儲存 送出提報 列印               |      |

#### 皮膚科專科醫師訓練醫院認定申請表

醫院名稱:開心醫院

醫院地址:110台北市信義區忠孝東路5段410號8樓之1

| 4  | 1 B  | <b>5:</b> 02 | -25185126 現我日期:107/06/05                                                                                                    |
|----|------|--------------|----------------------------------------------------------------------------------------------------|
| 項次 | 項    |              |                                                                                                    |
| 壹  | 醫院   | 條件           | 醫院評鑑優等(醫學中心)                                                                                                    |
| 貳  |      | 科主任主共        |                                                                                                    |
|    | 教    | 人            |                                                                                                    |
|    | 学    | 專            |                                                                                                    |
|    | 即    | 任            |                                                                                                    |
|    | ~    | 皮            |                                                                                                    |
|    |      | 膺            |                                                                                                    |
|    |      | 科            |                                                                                                    |
|    |      | 醫            |                                                                                                    |
|    | 教學設施 | 即 教學場所       | <ul> <li>專屬門診診間:有</li> <li>專屬門診治療室:有</li> <li>討論室(會議室):有</li> <li>皮膚科病床:有</li> <li>106年1月~106年12月住院病患人次共555人次</li> <li>106年1月~106年12月院內會診人次共750人次</li> <li>近三年病理切片: <ul> <li>107年160片</li> <li>106年180片</li> <li>105年175片</li> </ul> </li> </ul> |

| 項次                | 項目   |                                                                                                    |
|-------------------|------|----------------------------------------------------------------------------------------------------|
|                   | 教學設備 | <ul> <li>光學顯微鏡(雙人用教學): 有</li> <li>皮膚鏡: 有</li> <li>伍氏燈: 有</li> <li>紫外線光療設備: 有</li> <li>冷凍治療設備: 有</li> <li>電焼器: 有</li> <li>電焼器: 有</li> <li>電射等光電治療儀器: 有</li> <li>照相機: 有</li> <li>幻燈機或投影機: 有</li> <li>刻燈機或投影機: 有</li> <li>其他: <ul> <li>教學設備-1</li> <li>教學設備-2</li> <li>教學設備-3</li> <li>教學設備-4</li> </ul> </li> <li>長期訂閱皮膚科雜誌: <ul> <li>皮膚科雜誌-1</li> <li>皮膚科雜誌-3</li> <li>皮膚科雜誌-4</li> <li>皮膚科雜誌-5</li> </ul> </li> </ul> |
| 簡短說明貴皮膚科(部)之特色/優點 |      |                                                                                                    |
| 暫無說明              |      |                                                                                                    |
|                   |      |                                                                                                    |

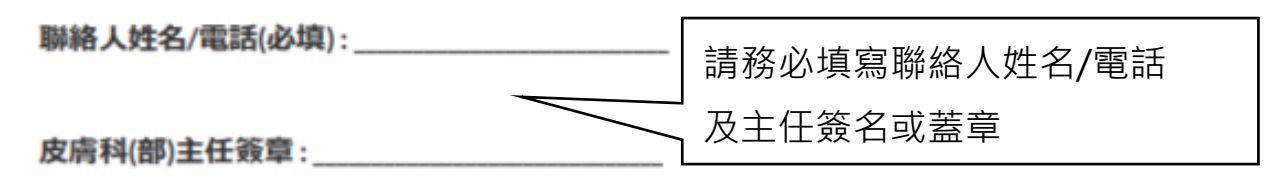

11.點選『送出提報』,在網站上無修改僅能查看,若資料尚未填寫完成,請點 選資料儲存於下次進入則可自行更新。

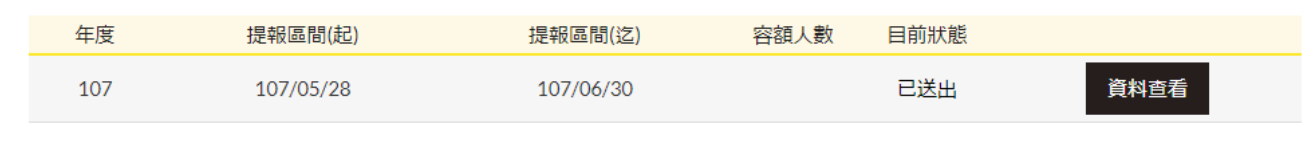

註:若已點選『送出提報』,需修改者,煩請與學會聯絡。